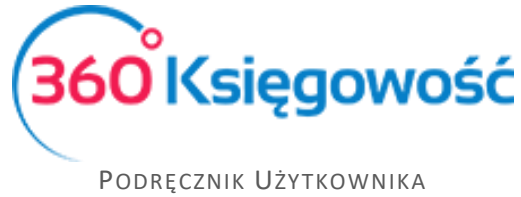

# Płatności

Odnotowuj płatności bankowe oraz gotówkowe, rozliczenia netto pomiędzy dostawcami oraz odbiorcami, dodawaj nowe rachunki bankowe oraz kasy w menu **Płatności**.

## Spis treści

| Transakcje                      | 2 |
|---------------------------------|---|
| Nowa płatność                   | 2 |
| Lista płatności                 | 2 |
| Klient / Dostawca - rozliczenie | 3 |
| Inne rozchody i inne przychody  | 3 |
| Import wyciągów bankowych       | 4 |
| Klient / Dostawca - Rozliczenie | 5 |
| Podatki – Rozliczenie           | 6 |
| Banki                           | 6 |
| Kasa                            | 7 |
| Raport kasowy                   | 7 |

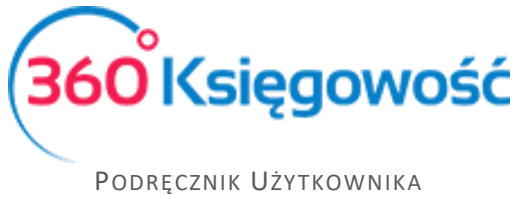

#### Transakcje

Odnotowuj operacje na rachunku bankowym lub w kasie przechodząc do Płatności > Transakcje. W tym widoku zobaczysz wszystkie rachunki bankowe oraz kasy. Aby dodać nową płatność wybierz Nowa płatność w oknie konkretnego banku lub kasy.

#### Nowa płatność

Dodaj nową płatność. Wybierz: Płatności > Transakcje > Nowa płatność

| izwa Banku              |          |                          |     | Saldo           |            |         |        |         |                |         |
|-------------------------|----------|--------------------------|-----|-----------------|------------|---------|--------|---------|----------------|---------|
| ink BZ WBK              |          |                          |     |                 |            |         |        |         |                | 2 319,0 |
| dzaj transakcji         |          | Data                     |     | Numer dokumentu |            |         | Waluta |         |                |         |
| Rozrachunki z klientami | *        | 2017-03-31               | 8   |                 |            |         | PLN    |         |                |         |
| enci                    |          |                          |     |                 |            |         |        |         |                |         |
|                         |          | •                        |     |                 |            |         |        |         |                |         |
| lient / Dostawca        | Opis     |                          | Ter | min platności   | Do zapłaty | Kwota   |        | Wybierz | Waluta         |         |
| IERIT AKTIVA SP. Z O.O. | Numer fa | aktury 1003 (2015-04-11) |     | 2015-04-18      | 10         | 0,00    | 0,00   |         | PLN            |         |
| IERIT AKTIVA SP. Z O.O. | Numer fa | aktury 1002 (2016-04-14) |     | 2016-04-14      | 98         | 4,00    | 0,00   |         | PLN            |         |
| lient                   | Numer fa | aktury 1000 (2017-02-27) |     | 2017-03-06      | 94         | 7,96    | 0,00   |         | PLN            |         |
| zedplata                |          |                          |     |                 |            |         |        |         |                |         |
| Przedplata              |          |                          |     |                 |            |         |        |         |                | 0,00    |
|                         |          |                          |     |                 |            | Kwota   |        |         |                | 0.0     |
|                         |          |                          |     |                 |            | itilota |        | Zanies  | Zanica i dadat | Anului  |

Rodzaj transakcji – wybierz jedną z następujących opcji:

- Rozrachunki z klientami
- Rozrachunki z dostawcami
- Inne rozchody
- Inne przychody

Data – wprowadź datę płatności

**Numer dokumentu** – po zapisaniu dokumentu, program automatycznie uzupełnia to pole. W razie potrzeby można dodać numer dokumentu lub nazwę w tym polu przed zapisaniem płatności. W takim przypadku po wpisaniu numeru lub nazwy wystarczy kliknąć enter.

Waluta – waluty nie można zmienić, dany rachunek bankowy może być tylko w jednej walucie.

#### Lista płatności

Sprawdź listę dokonanych płatności. Wybierz: Płatności > Transakcje > Lista Płatności.

Każda kasa oraz bank mają swoje oddzielne okno. Aby zobaczyć listę dokonanych już płatności kliknij na Lista Płatności. Lista płatności w zależności od ilości może być podzielona na strony. Jeżeli chcesz znaleźć konkretną płatność na liście, to skorzystaj z filtrów. Poprzez kliknięcie w ikonę lupy obok nazwy nagłówka kolumny, pojawi się opcja filtrowania. Filtr może zostać usunięty poprzez wybranie opcji Pokaż wszystko.

Aby powrócić do okna głównego wybierz Wybór banku lub kasy.

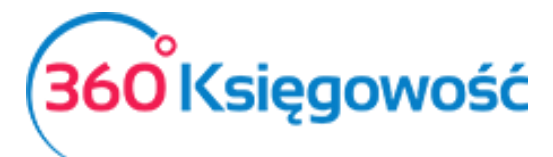

Podręcznik Użytkownika Pełna Księgowość

| Banki                           |                                              |                       |                                              |
|---------------------------------|----------------------------------------------|-----------------------|----------------------------------------------|
| Bank BZ WBK                     | Nowa płatność                                | Bank Millenium        | Nowa płatność                                |
| 2.319.00 PLN                    | Lista platności<br>Import wyciągów bankowych | 0.00 PLN              | Lista platności<br>Import wyciągów bankowych |
| Kasa                            |                                              |                       |                                              |
| Kasa                            | Nowa płatność                                |                       |                                              |
| 350.00 PLN                      | Lista płatności                              |                       |                                              |
| Rozliczenia Netto               |                                              |                       |                                              |
| Klient / Dostawca – rozliczenie | Nowa płatność                                | Podatki – rozliczenie | Nowa płatność                                |
|                                 | Lista platności                              |                       | Lista platności                              |
| Amortyzacja małych wartości     | Nowa płatność                                |                       |                                              |
|                                 | Lista platności                              |                       |                                              |
|                                 |                                              |                       |                                              |

#### Klient / Dostawca - rozliczenie

<u>Klient / Dostawca</u> – zgodnie z wybranym typem transakcji (transakcja z klientem, transakcja z dostawcą), możesz wybrać nazwę poszczególnego Klienta / Dostawcy z menu rozwijalnego, gdzie pojawiają się nierozliczone faktury.

Na liście niezapłaconych faktur oraz na liście płatności zaznacz kratki przy odpowiednich pozycjach, w odpowiednich wierszach – tak aby sparować fakturę z odpowiednią płatnością, kliknij Zapisz.

Przedpłata – możesz tu wprowadzić przedpłaty od Klienta / Dostawcy.

#### Inne rozchody i inne przychody

Transakcje typu Inne Przychody i Inne Rozchody oznaczają transakcje nie powiązane ani z Klientem ani z Dostawcą. Na przykład płatność wynagrodzenia lub opłaty bankowe i inne.

| Nazwa Banku       |                    |              |       |      | Saldo           |           |      |           |                 |           |
|-------------------|--------------------|--------------|-------|------|-----------------|-----------|------|-----------|-----------------|-----------|
| Bank              |                    |              |       |      |                 |           |      |           |                 | 0,00      |
| Rodzaj transakcji |                    | Data         |       |      | Numer dokumentu |           |      | Waluta    |                 |           |
| Inne rozchody     |                    | ~ 2017-06-23 |       |      |                 |           |      | PLN       |                 |           |
|                   |                    |              |       |      |                 |           |      |           | Kwc             | ota z VAT |
| Konto             | Opis               | Ilość        | Cena  |      | Kwota           | Kwota VAT |      | VAT       | Data deklaracji |           |
|                   | •                  |              | 0,000 | 0,00 | 0,              | 00        | 0,00 |           |                 |           |
|                   |                    |              |       | Nowy | wiersz          |           |      |           |                 |           |
| Nazwa partnera lu | ıb opis transakcji |              |       |      |                 | Kwo       | ta   |           |                 | 0,00      |
|                   |                    |              |       |      |                 |           |      |           |                 |           |
|                   |                    |              |       |      |                 |           |      | Zapisz Za | pisz i dodaj    | Anuluj    |

Najpierw musisz wybrać odpowiednie Konto z listy rozwijalnej. Zmień opis w razie potrzeby. Dodaj ilość, cenę, dział (jeśli został zdefiniowany w programie) oraz VAT, jeśli jest taka potrzeba. Zaznaczając opcję "Kwota z Vat" program przelicza VAT od wartości brutto wpisanej w kolumnie Cena. Jeśli ta opcja nie jest zaznaczona, VAT jest przeliczany od kwoty netto wpisanej w kolumnie Cena. Stawkę VAT można dowolnie zmienić.

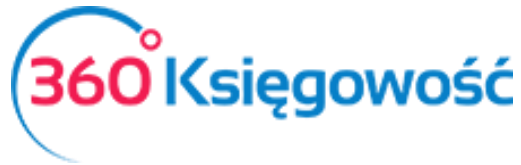

Podręcznik Użytkownika Pełna Księgowość

**Nazwa partnera lub opis transakcji** – Import wyciągów bankowych automatycznie podpowiada opis kontrahenta wraz z opisem transakcji. Możesz samemu uzupełnić opis operacji w oddzielnym polu, jeśli wprowadzasz operacje bankowe ręcznie. Opis operacji jest automatycznie zapisany na koncie bankowym w Księdze Głównej. Tekst dodany do transakcji w Kasie jest automatycznie zapisany na koncie kasy w Księdze Głównej oraz widoczny jest na raporcie z zapisów w Księdze Głównej. Raport ten można stworzyć w module Finanse > Księga Główna.

**Suma** – jest to pole informacyjne. Pokazuje sumę zaksięgowanych transakcji.

Aby zachować płatność kliknij Zapisz. Program przygotuje wpis do Księgi Głównej jako WB... w przypadku Kasy jako KA-... Transakcja jest widoczna klikając kafelek w prawym górnym rogu – staje się widoczny po zapisaniu transakcji, na przykład Transakcja WB lub Transakcja KA.

#### Import wyciągów bankowych

Import wyciągów bankowych znacznie ułatwia wprowadzanie operacji bankowych to system. Możesz importować wyciąg bankowy z operacjami za dany okres do programu.

Poprawny numer Konta (IBAN) musi być wprowadzony do programu w miejscu, gdzie chcesz dokonywać importu wyciągu. Możesz importować pliki w formacie XML (ISO)

#### Przygotowanie wyciągu bankowego do importu.

Po zalogowaniu się do swojego konta bankowego wybierz okres za jaki chcesz wygenerować wyciąg bankowy.

- 1) Wybieramy format XML
- 2) Wybrany plik zapisujemy na swoim dysku.

Możesz importować wyciąg bankowy w menu Płatności > Transakcje > wybierz bank > Import wyciągów bankowych. W górnym lewym rogu pojawi się kafelek Otwórz plik. W tym miejscu musimy wybrać plik do zaimportowania, ten sam, który pobrany został wcześniej ze strony banku.

Zielone wiersze oznaczają, iż program sam dopasował płatności do kontrahenta. Dzieje się tak w przypadku dostawców i odbiorców. Inne płatności należy zaksięgować samodzielnie.

Wszystkie faktury od klientów i dostawców pokazują się w kolumnie Należności, a wszystkie inne transakcje w Inne. W przypadku zapłaty do dostawcy wraz z zapłatą powiązana jest również prowizja z banku w jednej pozycji bankowej.

Operacje dotyczące płatności bankowych oraz płatności kartą płatniczą są tworzone automatycznie. Sumy otrzymane poprzez płatności kartą są księgowane na koncie do tego zdefiniowanym w menu Ustawienia > Ustawienia finansów > Konta domyślne.

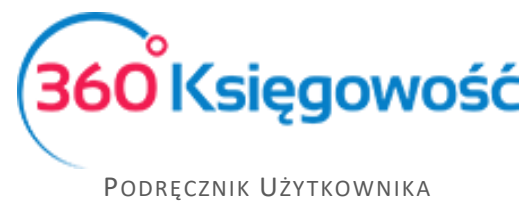

Wyciąg bankowy może być importowany wielokrotnie. Jeżeli okaże się, że zaimportowany wyciąg zawiera pozycje już zaksięgowane program ich nie powiąże po raz drugi.

Waluty powiązane z transakcjami bankowymi nie są wczytywane z wyciągu bankowego, te operacje należy wprowadzić ręcznie.

#### Klient / Dostawca - Rozliczenie

W 360 Księgowość możesz wykonać rozliczenia netto I kompensaty pomiędzy zobowiązaniami i należnościami, jak również rozliczenia podatkowe.

W tym celu należy przejść do modułu Płatność > Klient / Dostawca rozliczenie i wybrać Nowa Płatność. W ten sposób otwiera się okno, gdzie można ująć kwoty do rozliczenia.

| Nazwa Banku                  | Saldo           |                           |      |
|------------------------------|-----------------|---------------------------|------|
| Odbiorca/Dostawca kompensata |                 |                           | 0,00 |
| Data                         | Numer dokumentu | Waluta                    |      |
| 2017-06-23                   |                 | PLN                       | •    |
| Klienci                      |                 |                           |      |
|                              |                 |                           |      |
|                              |                 |                           |      |
| Dostawcy                     |                 |                           |      |
| · · · ·                      |                 |                           |      |
|                              |                 |                           |      |
|                              |                 | Kwota                     | 0.00 |
|                              |                 | Zapisz Zapisz i dodaj Anu | uluj |

Data – wprowadź datę wykonania kompensaty.

**Dokument** – możesz dodać nazwę lub numer dokumentu. Jeśli zostawisz to pole puste, program sam nada numer dla danej transakcji.

Waluta – pole to pokazuje walutę, w której będzie dokonywane rozliczenie.

**Klienci** – wybierz nazwę Klienta z listy. Program pokaże wszystkie niezapłacone faktury oraz dokonane przedpłaty dla wybranego klienta.

**Dostawcy** – wybierz dostawcę z listy. Program pokaże niezapłacone faktury oraz dokonane przedpłaty na dany dzień.

Zaznaczając kratkę przy pozycji faktury i/lub płatności program dokonuje rozliczenia. Suma rozliczeń musi się równać 0,00. Jeśli nie jest możliwe rozliczenie faktury danego Klienta lub dostawcy całej sumy, należy wpisać kwotę rozliczenia w polu SUMA. Program pokaże nierozliczoną kwotę jako niezapłaconą część faktury.

W ślad za rozliczeniem program tworzy wpis do Księgi Głównej jako TA -... Aby podejrzeć transakcję, która się utworzyła należy kliknąć w kafelek Transakcja TA-1

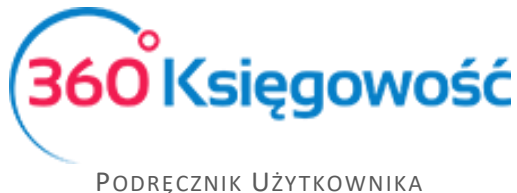

#### Podatki – Rozliczenie

Rozliczenia podatkowe umożliwiają tworzenie oddzielnych rozliczeń. W menu Płatności > Podatki - rozliczenie > Nowa płatność Pojawi się nowa operacja, w której pokażą się wszystkie zobowiązania i należności podatkowe. Należy zaznaczyć który podatek rozliczyć i którą płatność. Suma musi być równa 0,00.

| Nazwa Banku                     |           |                 | Saldo            |           |                              |
|---------------------------------|-----------|-----------------|------------------|-----------|------------------------------|
| Kompensata podatków             |           |                 |                  |           | 0,00                         |
| Data                            |           | Numer dokumentu |                  |           |                              |
| 2017-02-21                      |           | 1               |                  |           |                              |
| Opis                            | Kwota     | Do zapłaty      | Termin płatności | Wybierz   | Klient / Dostawca 🖉          |
| Bilans Otwarcia Podatek PIT (2  | 1 200,00  | 0,00            | 2017-02-25       | $\square$ | Administracja podatkowa (pod |
| Przedpłata Bilans Otwarcia Rozl | -1 000,00 | 0,00            | 2017-02-25       |           | Administracja podatkowa (pod |
| Przedpłata Bilans Otwarcia Rozl | -200,00   | -1 000,00       | 2017-02-25       | $\square$ | Administracja podatkowa (pod |
|                                 |           |                 |                  | Kwota     | 0,00                         |

#### Data – wpisz datę rozliczenia podatku.

**Dokument** – możesz tutaj dodać numer lub nazwę dokumentu rozliczeniowego. Jeśli zostawisz to pole puste, program sam nada numer dla danej transakcji.

#### Banki

Lista banków wyświetlana jest w module Płatności > Banki. Możesz dodać bank klikając Dodaj rachunek bankowy. Następnie wypełnij kartę Rachunek Bankowy.

| Rachunek bankowy                         |                                      |                  |        | ×             |
|------------------------------------------|--------------------------------------|------------------|--------|---------------|
| Dodanie rachunku bankowego powoduje auto | matyczne dodanie odpowiedniego konta | i w Planie Kont. |        |               |
| Nazwa                                    | Opis                                 |                  | Waluta |               |
|                                          |                                      |                  | PLN    | •             |
| Numer Rachunku Bankowego                 |                                      | SWIFT / BIC      |        |               |
| ⊠Pokaż na fakturze                       |                                      |                  |        | Zapisz Anuluj |

Nazwa – wpisz nazwę banku.

**Opis** – Program przepisuje ten sam tekst, którego użyłeś jako nazwy banku, możesz go zmienić według własnych potrzeb.

**Waluta** – określa walutę banku, domyślnie ustawiona jest waluta PLN, ale możesz ją zmienić. Aby dodać walutę należy przejść do zakładki Ustawienia > Ustawienia ogólne > Waluty i możesz dodać walutę poprzez przeniesienie waluty z prawego menu ustawiając się na walucie, której chcesz użyć i klikając strzałkę w lewo. Waluta przeniesie się do lewego menu. W ten sposób w programie będzie używana tylko taka waluta, z której korzystasz

Konto bankowe (IBAN) – uzupełnij pole numerem swojego Konta bankowego w formacie IBAN.

**SWIFT/BIC** – kod banku do transakcji walutowych.

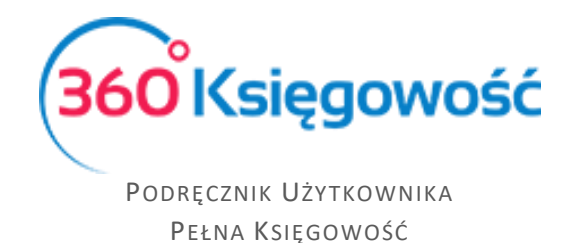

**Pokaż na fakturze** – jeśli zaznaczysz to pole numer Konta będzie się drukował na fakturze sprzedaży.

Aby zmienić lub usunąć istniejący bank należy w menu Płatności > Banki > ustawiając się na istniejącej pozycji możemy kliknąć Edytuj lub Usuń. w zależności od tego co chcemy zrobić.

Nie dodawaj dodatkowych kont w Planie Kont dla kasy ani dla banku. Program sam wygeneruje nowe Konto do planu kont w momencie zapisania nowego banku.

#### Kasa

Lista kas w programie pokazuje się w module Płatności > Kasa. Dodaj kasę klikając kafelek

| Kasa                                                             |                                      | ×             |
|------------------------------------------------------------------|--------------------------------------|---------------|
| Dodanie nowej kasy powoduje automatyczne dodanie odpowiedniego k | xonta w Planie Kont.                 |               |
| Nazwa                                                            | Waluta                               |               |
|                                                                  | PLN                                  | •             |
| Kasa przyjmie - następny dokument KP nr:                         | Kasa wyda - następny dokument KW nr: |               |
| 1                                                                | 1                                    |               |
|                                                                  |                                      | Zapisz Anuluj |

Nazwa – wpisz nazwę kasy.

Waluta – określ walutę, w której dana kasa będzie prowadzona.

Operacje przychodzące i wychodzące są numerowane automatycznie, ustawienia numeracji kasowej można znaleźć w menu Płatności – kasy – tam należy ustawić numerację od jakiej powinien się zaczynać raport, zazwyczaj jest to numer 1.

#### Raport kasowy

Raport kasowy przygotowany jest do wprowadzania operacji kasowych wyszczególnionych w raporcie w menu Płatności > Raport kasowy. Tutaj raport kasowy wyświetla wszystkie operacje przychodowe i rozchodowe w wybranym okresie czasu oraz wybranej walucie.

| ieżący miesiąc 🔰 0          | a.                            |             |            |         |                |      |                 |
|-----------------------------|-------------------------------|-------------|------------|---------|----------------|------|-----------------|
|                             | /0                            | Do          | 2          |         | Kasa           |      |                 |
| oprzedni miesiąc            | 2017-01-01                    |             | 2017-06-30 |         | 🗰 Kasa         | •    | Otrzymaj Raport |
| oprzedni rok                |                               |             |            |         |                |      |                 |
|                             |                               |             |            |         |                |      |                 |
| Nr dokumentu                | Transakcja KG                 | Data        | Przychód   | Rozchód |                | Opis |                 |
| 1                           | KA-1                          | 2017-06-04  | 4 000,00   | 0,00    | Inne przychody |      |                 |
| 2                           | KA-2                          | 2017-06-04  | 369,00     | 0,00    | trallla        |      |                 |
| 3                           | KA-3                          | 2017-06-04  | 300,00     | 0,00    | Inne przychody |      |                 |
| Razem                       | 3                             |             | 4 669,00   | 0,00    |                |      |                 |
| Bilans Zamknięcia<br>Kasjer | 4 170,00                      |             |            |         |                |      |                 |
| Wpisy w księdze kasowe      | ej: kasa przyjmie: 3 oraz ka: | sa wyda: 0. |            |         |                |      |                 |
| Ksiegowy                    |                               |             |            |         |                |      |                 |